# NursingConnect | SKILL 線上中文護理技術平台

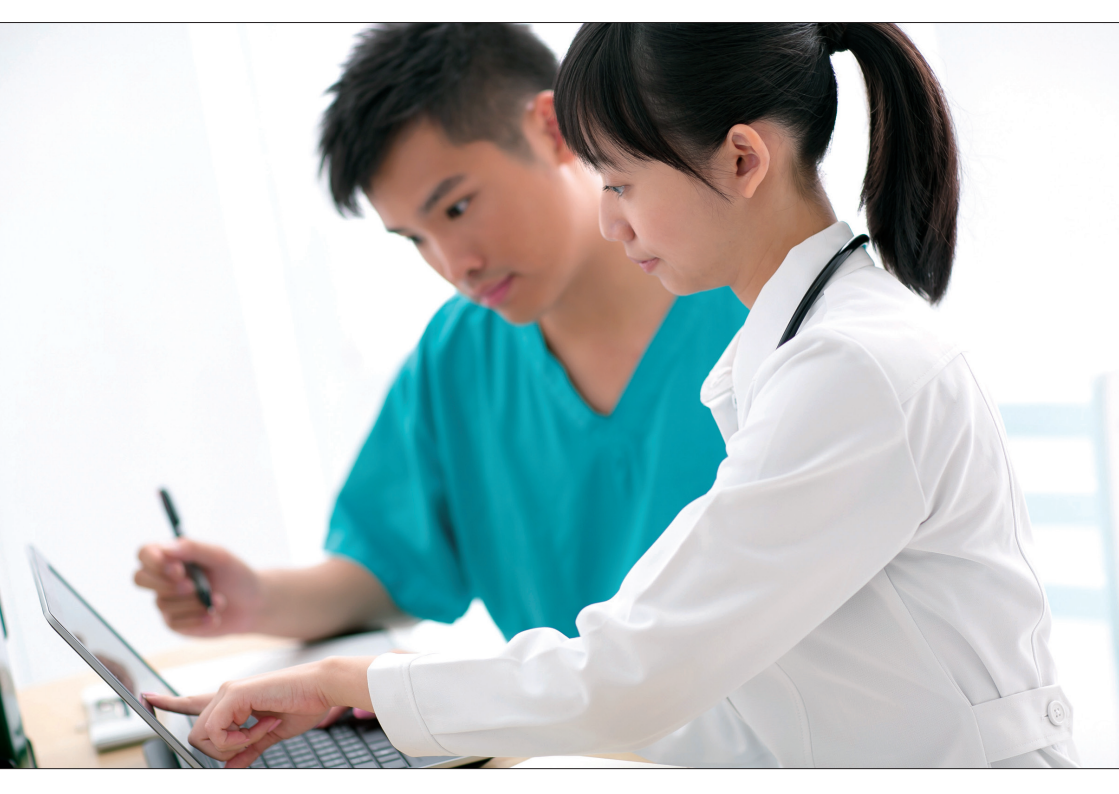

# 操作手册

www.nursingconnect.tw

## 臨床教師操作指引

- Topic1 建立部門與群組
- Topic 2 批次建立使用者帳戶
- Topic 3 單獨建立使用者帳戶
- Topic 4 建立學習任務(線上課程)
- Topic 5 監督學生學習進度
- Topic 6 查核表線上評量成績
- Topic 7 匯出已完成之查核表紀錄
- Topic 8 匯出護理技術學習報告
- Topic 9 公告管理

#### TOPIC 1 - 建立部門與群組

● 建立部門

依機構組織建立部門,例如:護理部、內科部、外科部等。 路徑:機構管理者 > 部門管理 > 新增 > 建立所屬部門 > 新增

| 護理技術資料庫 實證護理資料庫 醫療品質與病人安全   | 護理技術資料庫 實證護理 | 【資料庫 醫療品質與病人安全 |
|-----------------------------|--------------|----------------|
| 護理技術管理<br>1 且管理             |              |                |
| 機構管理者 機構功能管理<br>學習報告 訂閱權限管理 | 部門管理         |                |
| 使用者帳號管理<br>瀏覽方式 部門管理        | 機構           |                |
|                             | 搜尋           | 新增             |
|                             |              |                |
|                             |              | 新營/編輯 部門       |

| * 爲必壇項目      |                                                                                                    |   |        |
|--------------|----------------------------------------------------------------------------------------------------|---|--------|
| 機構: "        | 台湾爱思唑酮有限公司                                                                                                    |   |        |
| 部門 *         |                                                                                                    |   |        |
|              | 姓名: 按尋<br>有效用戶                                                                                                    |   | 已指减的用户 |
| <b>Θ</b> π≓: | Jerman<br>Jestish Pu<br>Basi Ying<br>Katoba<br>Katoba<br>Katoba<br>Katoba<br>Yesati Zhaka<br>Katoba<br>Yesati Zhaka<br>Katoba<br>Yaka | × |        |

#### ● 建立群組

依機構組織建立群組,例如:10A 病房、ICU

路徑:機構管理者 > 群組管理 > 新增 > 建立所屬群組 > 新增

|                                                                                                    | 新聞/編輯 群組 |
|----------------------------------------------------------------------------------------------------|----------|
|                                                                                                    |          |
|                                                                                                    |          |
|                                                                                                    |          |
| 台调爱思唯简有限公司                                                                                                    |          |
|                                                                                                    |          |
|                                                                                                    |          |
|                                                                                                    |          |
|                                                                                                    |          |
| 姓名: 搜尋                                                                                                    |          |
| 有效用戶                                                                                                    | 已指派的     |
|                                                                                                    |          |
| All they                                                                                                    |          |
| Jackage 10                                                                                                    |          |
| and the second                                                                                                    |          |
| Terry March                                                                                                    |          |
| Consideration of the second second seco |          |
| Second Second                                                                                                    |          |
| and the second second se                                                                                                    |          |
| instantion (04                                                                                                    |          |
| teriment if                                                                                                    |          |
| Incia                                                                                                    |          |
| Carr .                                                                                                    | >        |
| ter Le                                                                                                    |          |
|                                                                                                    |          |

#### TOPIC 2 - 批次建立使用者帳號 (限第一次登錄使用者)

路徑:機構管理者 > 上傳使用者帳戶資料

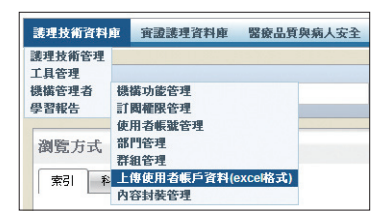

- 步驟1:下載表格
- 步驟2:填寫機構代碼
- 步驟3:填寫帳號密碼
- 步驟4:填入使用者的職稱代碼
- 步驟5:填入使用者的部門代碼
- 步驟 6: 填入使用者的群組代碼
- 步驟7:填入使用者的群組代碼
- 步驟8:上傳檔案

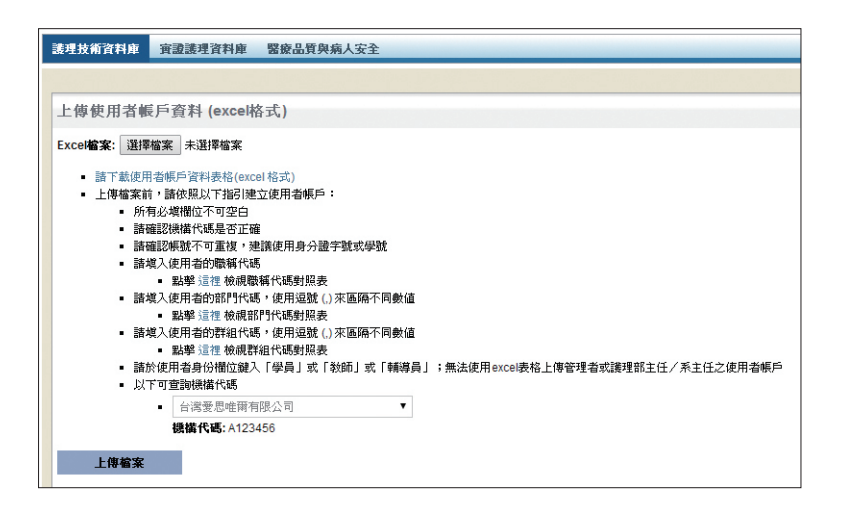

#### TOPIC 3 - 單獨建立使用者帳戶

路徑:機構管理者 > 使用者帳號管理 > 新增

| 護理技術資料!       | 車 實證護理資料庫         | 醫療品質與病人安全 |
|---------------|-------------------|-----------|
| 護理技術管理        |                   |           |
| 山具管理<br>機構管理者 | 機構功能管理            |           |
| 學習報告          | 訂圖權限管理<br>使用者帳號管理 |           |
| 瀏覽方式          | 部門管理<br>群組等理      |           |
| 索引科           | 上傳使用者帳戶資料()       | excel格式)  |
|               | 內容封裝管理            |           |

步驟1:填寫資訊

步驟2:選擇使用者(學生)所屬部門與群組

步驟3:點選新增

| <b>读现技术资料座 资源透明资料库 智度品質與病人安全</b>                |                                                                             |        |                                              |
|-------------------------------------------------|-----------------------------------------------------------------------------|--------|----------------------------------------------|
|                                                 |                                                                             |        |                                              |
|                                                 |                                                                             |        |                                              |
|                                                 | 新增/編輯 使                                                                     | 用者     |                                              |
| * 為必要項目                                         |                                                                             |        |                                              |
| 機編: *                                           | 台湾要恩維爾有限公司                                                                  |        |                                              |
| <b>栎</b> 號: *                                   | an a bhan an a chanair a                                                    |        |                                              |
| 名唱: *                                           |                                                                             |        |                                              |
| 姓名:"                                            |                                                                             |        |                                              |
| 電子信箱:*                                          |                                                                             |        |                                              |
| 職籍:*                                            | (新選評) ▼                                                                     |        |                                              |
| 身份: *                                           | ▼ (容疑:術員)                                                                   |        |                                              |
| ë ∎rt                                           | 接着整<br>操作語<br>Cardology<br>1<br>1<br>TestEpatment<br>TestE2<br>その<br>年<br>年 | 67 M . | 諸理 1年 1班<br>編輯部<br>Testgroup<br>CCR運<br>聖明知區 |
| (時間:<br>の)()()()()()()()()()()()()()()()()()()( | ** **                                                                       |        |                                              |

備註:

使用者(學生)忘記密碼時·管理員(教師)需到此為使用者(學生)換新密碼· 並通知使用者新密碼。

#### TOPIC 4 - 建立學習任務 (線上課程)

#### 路徑:工具管理 > 學習項目管理 > 新增

| 資料庫                 | · 實證護理資料)                 | 庫 醫療品質與病人安全 | 護理技術資料庫               | 實證護理資料庫 | 醫療             | 品質與病人安全 |
|---------------------|---------------------------|-------------|-----------------------|---------|----------------|---------|
| 術管理<br>理<br>理者<br>告 | 公告管理<br>學習項目管理<br>音核表成結管理 |             | 學習項目管理                | ġ.      |                |         |
| 夏方式                 | 學習證明單管理<br>進度監督管理         |             | 機構:<br>學習項目名稱:<br>部門: |         | 台湾要<br>[全選]    | 恩唯爾有限公司 |
|                     |                           |             | 搜尋                    | 全部額     | <del>آ</del> ه | 新增      |

範例

| 護理技術資料庫 實證護理資料庫 醫療品質與病人安全                              |                     |
|--------------------------------------------------------|---------------------|
|                                                        |                     |
|                                                        |                     |
|                                                        | 學習項目                |
| 機構:                                                    | 台湾爱思唯爾有限公司          |
| <b>學習項目名稱:</b>                                         | 新進人員教育訓練            |
| 開始日期:                                                  | 2014/02/01          |
| 到期日期                                                   |                     |
| A1721 E 722-                                           | 2014/06/30          |
| 測驗要求                                                   |                     |
| 線上測驗:                                                  | ✓ 合格成績: 70 %        |
| 臨床指導教師評分查核表                                            | 8                   |
| e-mail提醒 (學員需在NursingConnec輸入有效的e-mail信箱,才能收到e-mail    | )                   |
| 在任務開始日容證e-mail給學員:                                     | 8                   |
| 學習任務到期日提醒:                                             | ☑ 列期日 15 日前容送e-mail |
|                                                        |                     |
| 學員 / 群組 / 部門                                           |                     |
| 学員 群組 部門                                               |                     |
| 學員姓名: 搜尋                                               |                     |
| 有效學員                                                   | 已選取的學員              |
| <ul> <li>- 台湾爱思唯爾有限公司</li> <li>- 台湾爱思唯爾有限公司</li> </ul> |                     |
| <ul> <li>- 台湾要思唯爾有限公司</li> <li>- 台湾要思唯爾有限公司</li> </ul> |                     |
| <ul> <li>- 台湾要思唯爾有限公司</li> <li>- 台湾要思唯爾有限公司</li> </ul> |                     |

小建議:

將課程時間設定為一年,例如 2014 / 1 / 1 ~ 2014 / 12 / 31,如此就不需定期重 建學習項目,只需在新進學員報到時進入學習項目管理,加入新學員即可。

#### TOPIC 5 - 監督學生學習進度

路徑:工具管理 > 進度監督管理

● 選擇全選可以查看所有課程的進度總覽

| 護理技術資料庫                                                                                                    | 實證護理資料庫                                                  | 醫療品質與病人安全 | 護理技術資料庫       | 實證護理資料 |
|----------------------------------------------------------------------------------------------------|----------------------------------------------------------|-----------|---------------|--------|
| 護理技術管理         公           工具管理         公           機構管理者         學           學習報告         查           瀏覽方式         選 | 告管理<br>習項目管理<br>核表成績管理<br>習證明單管理<br>度 <b>陰<b>督管理</b></b> |           | 進度監督管理<br>學員: | Ē      |
|                                                                                                    |                                                          |           | 群組:           |        |

# 進度監督管理 学員: 全選 マ 詳組: 全選 マ **按母 輸出至Excel 全部顕示**

醫療品質與病人安全

#### ● 點選 [學員] 欄位可以看到學生名單

| 護理技術資料庫 實         | 證護理資料庫 | 醫療品質與病人安全 |    |        |       |
|-------------------|--------|-----------|----|--------|-------|
|                   |        |           |    |        |       |
| 輸出至Excel          |        |           |    |        |       |
| 學習項目: 清潔衛生        | ŧ      |           |    |        | 全選    |
| 技術名額              |        |           | 學員 | 記 完成測驗 | 完成查核表 |
|                   |        |           |    |        |       |
| 舖床:佔有病人床          |        |           | 1  | 0/1    | 1/1   |
| 舗床:佔有病人床<br>舗床:空床 |        |           | 1  | 0/1    | 0/1   |

● 點選 [技術]欄位可以看到該課程技術清單

| <b>護理技術資料庫</b> 實證護理資料庫 | 醫療品質與病人安全 |    |      |       |
|------------------------|-----------|----|------|-------|
|                        |           |    |      |       |
|                        |           |    |      |       |
| 輸出至Excel               |           |    |      |       |
| 學習項目: 給藥               |           |    |      | 全選 ▼  |
| 學員姓名                   |           | 技術 | 完成測驗 | 完成查核表 |
| matóres                |           | 1  | 0/1  | 1/1   |
| Terms House            |           | 1  | 0/1  | 1/1   |
| Opheum                 |           | 1  | 0/1  | 0/1   |

#### TOPIC 6 - 查核表線上評量成績

路徑:工具管理 > 查核表成績管理

| 護理技術資料 | ŧ      | <b>寶證護理資料庫</b> |   | 醫療品質與病人安全 |
|--------|--------|----------------|---|-----------|
| 護理技術管理 |        |                |   |           |
| 工具管理   | 公      | 告管理            |   |           |
| 機構管理者  | 學習項目管理 |                |   |           |
| 學習報告   | 查      | 核表成績管理         |   |           |
| -      | 學      | 習證明單管理         | _ |           |
| 瀏覽方式   | 進.     | 度監督管理          |   |           |

步驟1:點選[學習分類]中預評或要檢視的 學習項目(例如:新進護理師訓練)

| 查核表  | 成績管理        |        |        |   |
|------|-------------|--------|--------|---|
| 臨床指導 | ·教師:        |        | arres. | ۲ |
| 音作門: |             |        | [全選]   | ۲ |
|      |             | 7.497  |        |   |
|      | 関尊          | 全部     | 順示     |   |
| 績號   | 學習分類        |        |        |   |
| 1    | new nurse s | skills |        |   |
| 2    | new nurse s | skills |        |   |

步驟 2: 點選 [技術名稱]中預評或要檢視的護理技術 (例如:身體約束)

| 查核表成績管理       |          |   |     |         |
|---------------|----------|---|-----|---------|
| 臨床指導教師:       | J# 10402 | • | 已評分 | 人員查核一覽表 |
|               |          |   | 否   |         |
| · 奈尼伊马·       | [全躍]     |   | 是   |         |
| MM 3.         | [ 132 ]  |   | 否   |         |
| 搜尋            | 全部顯示     |   |     |         |
| 新進護理師訓練       |          |   |     |         |
| 1695 H.46 h # |          |   |     |         |
| 編載 技術名稱       |          |   |     |         |
| 1 身體約束        |          |   |     |         |

步驟 3: 點選 [學員姓名]開始進行線上逐步評核 > 得分統計 > 儲存

| Γ |                       |        |                                          |     |    |
|---|-----------------------|--------|------------------------------------------|-----|----|
|   | 查核表成績管理               |        |                                          |     |    |
|   | 臨床指導教師:               |        |                                          |     |    |
|   | 音符門目:                 | [全選] ▼ | ja ja ja ja ja ja ja ja ja ja ja ja ja j | 緖   | 註解 |
|   | 搜尋 全部                 | 湘顯示    | 及格                                       | •   |    |
|   | 新進護理師訓練 > <b>身體約束</b> |        | 不及                                       | 格 ▼ |    |
|   | 整體建議:                 |        |                                          |     |    |
|   | ■ 學員姓名                |        |                                          |     |    |
|   | Tracition             |        |                                          |     |    |
|   | 白我齊核                  |        |                                          |     |    |

#### TOPIC 7 - 匯出已完成之查核表記錄

路徑:工具管理 > 查核表成績管理

| 護理技術資料 | ŧ      | 宙證護理資料 | 庫 | 醫療品質與病人安全 |
|--------|--------|--------|---|-----------|
| 護理技術管理 |        |        |   |           |
| 工具管理   | 公      | 告管理    |   |           |
| 機構管理者  | 學習項目管理 |        |   |           |
| 學習報告   | 查      | 核表成績管理 |   |           |
|        | 學      | 習證明單管理 |   |           |
| 瀏覽方式   | 進      | 度監督管理  |   |           |

步驟1:點選[學習分類]中預評或要檢視的學習項目(例如:新進護理師訓練)

| 查核表   | 成績管理  |         |   |
|-------|-------|---------|---|
| 臨床指導  | ₩牧師:  | .010104 | ۲ |
| 音8月9: |       | [全選]    | ۲ |
|       | 搜尋    | 全部顯示    | I |
| 新進護理  | 師訓練   |         |   |
| 編號    | 技術名稱  |         |   |
| 1     | 身體約束  |         |   |
| 2     | 無約束環境 |         |   |
| 3     | 血糖監測  |         |   |
|       | 取洕    |         |   |

步驟 2: 點選該護理技術 [人員查核一覽表]的圖示,一次匯出所有學生查核結果

| 護理技術資料庫 實證護理資料庫 醫療品質與病人安全                                             |                                          |
|-----------------------------------------------------------------------|------------------------------------------|
|                                                                       |                                          |
| 護理技術學習報告                                                              |                                          |
| 技術:                                                                   | [全選] 🔹                                   |
| 日期間隔                                                                  | 2014 ▼ / 3 ▼ / 9 ▼ 至 2014 ▼ / 3 ▼ / 16 ▼ |
| 學習任務指派老師                                                              | [奎選]                                     |
| ith-コー おいい Z.Freed                                                    |                                          |
| 120年 制西王EXCEI                                                         |                                          |
|                                                                       |                                          |
| [全選]                                                                  |                                          |
| [全選]                                                                  |                                          |
| 隔離須知 (Isolation Precautions) (Elsevier)                               |                                          |
| 入院護理 (Admission) (Elsevier)                                           |                                          |
| 肥胖病人專用床 (Bariatric Beds) (Elsevier)                                   |                                          |
| 血壓(收縮壓):觸診法 (Blood Pressure [Systolic]: Palpation) (Elsevier)         |                                          |
| 血壓:下肢聽診法 (Blood Pressure: Auscultation of Lower Extremity) (Elsevier) |                                          |
| 血壓:上肢聽診法 (Blood Pressure: Auscultation of Upper Extremity) (Elsevier) |                                          |
| 手術帽、口罩及護目鏡 (Caps, Masks, and Protective Eyewear) (Elsevier)           |                                          |
| 移除石膏 (Cast Removal) (Elsevier)                                        |                                          |
|                                                                       |                                          |

#### TOPIC 8 - 匯出護理技術學習報告

路徑:學習報告 > 護理技術學習報告

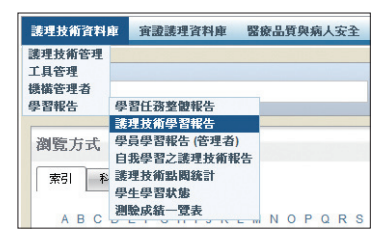

步驟1:選擇[技術][日期間隔][學習任務指派老師]

步驟 2: 匯出 EXCEL 表

| 建建技術資料庫 寶讀護理資料庫 醫療 | <i>委</i> 品質與病人安全                   |
|--------------------|------------------------------------|
|                    |                                    |
| 護理技術學習報告           |                                    |
| 技術:                | [全選]                               |
| 日期間隔:              | 2014 ▼ / 3 ▼ / 10 ▼ 至 2014 ▼ / 3 ▼ |
| 學習任務指派老師           | [全選]                               |
| 14-3 (\$1175)      |                                    |
| 110 P WHILE LYCE   | I,                                 |
| 搜尋 輸出至Excel        | I                                  |

| <b>选建技術資料庫</b> 資證透理資料庫 罂胺品質與病人安全         |                                                                                                    |
|------------------------------------------|----------------------------------------------------------------------------------------------------|
| 護理技術學習報告                                 |                                                                                                    |
| 技術:                                      | 人專用床 ( <u>Bariatric</u> Beds) (Elsevier) ~                                                                                                    |
| 日期間隔:<br>學習任務指導老師<br><b>按導 執</b> 出至Excel | [全選]<br>局局進利 (Solation Precautions) (Elsevier)<br>入院建理 (Admission) (Elsevier)<br>肥杵県人専用床 (Barlahrc Bods) (Elsevier)<br>血酸 (空酸酸溶): 新設法 (Blood Pressure (Systolic); Palpation) (Elsevier)<br>血酸 (空酸酸溶): 新設法 (Blood Pressure Stratighting of Lower Entempth) (Elsevier) |
|                                          | 血酸 - LottReit a Lotter Face and Lotter Contemp (Letterney) (Letterney)<br>血酸 - LottReit (Biodo Pressure: Ausculation of Upper Externey) (Elsevier)<br>手術稿、口罩及護目鏡 (Caps, Masks, and Protective Eyewear) (Elsevier)<br>移称石膏 (Cast Removal) (Elsevier)                  |

## TOPIC 9 - 公告管理

路徑:工具管理 > 公告管理 > 新增

| 護理技術資料 | 車 實證護理資料庫 | 醫療品質與病人安全 |
|--------|-----------|-----------|
| 護理技術管理 |           |           |
| 工具管理   | 公告管理      |           |
| 機構管理者  | 學習項目管理    |           |
| 學習報告   | 查核表成績管理   |           |
|        | 學習證明單管理 📃 |           |
| 瀏覽方式   | 進度監督管理    |           |

步驟1:填入公告相關資訊

步驟2:點選新增

|                                              | 公告                                                                                                    |
|----------------------------------------------|----------------------------------------------------------------------------------------------------|
| 標題                                           |                                                                                                    |
| 圍結日期                                         |                                                                                                    |
| 結束日期                                         |                                                                                                    |
| [ 真度重要性?                                     |                                                                                                    |
|                                              | ⊕ At X × a 0 0 Fort Name - Real.   D X U a. E = E = 0          Paragraph Sa Fort Name - Real.   D X U a. E = E = E = U U U E E =          A + 0 Apply CSS CL - 0 0 0 0 0 0 0 0 |
| 所有使用者皆可看见此公告。                                | Words: 0 Characters: 0 .::                                                                                                    |
|                                              |                                                                                                    |
| +4.02 HT                                     |                                                                                                    |
|                                              | 口进取均学员                                                                                                    |
| - 台湾装慰電開有限公司<br>- 台湾表思唯御有限公司<br>- 台湾麦思唯拥有限公司 |                                                                                                    |

## 學員使用指引

- Topic 1 登入系統
- Topic 2 學習項目清單 (查詢老師指派的學習任務)
- Topic 3 學員學習報告
- Topic 4 自我學習之護理技術報告

## TOPIC 1 - 登入系統

- 步驟1:進入圖書館電子資源整合系統
- 步驟 2: 點選電子資料庫 NursingConnect
- 步驟 3:於 NursingConnect 網站進入 SKILL 護理技術資料庫

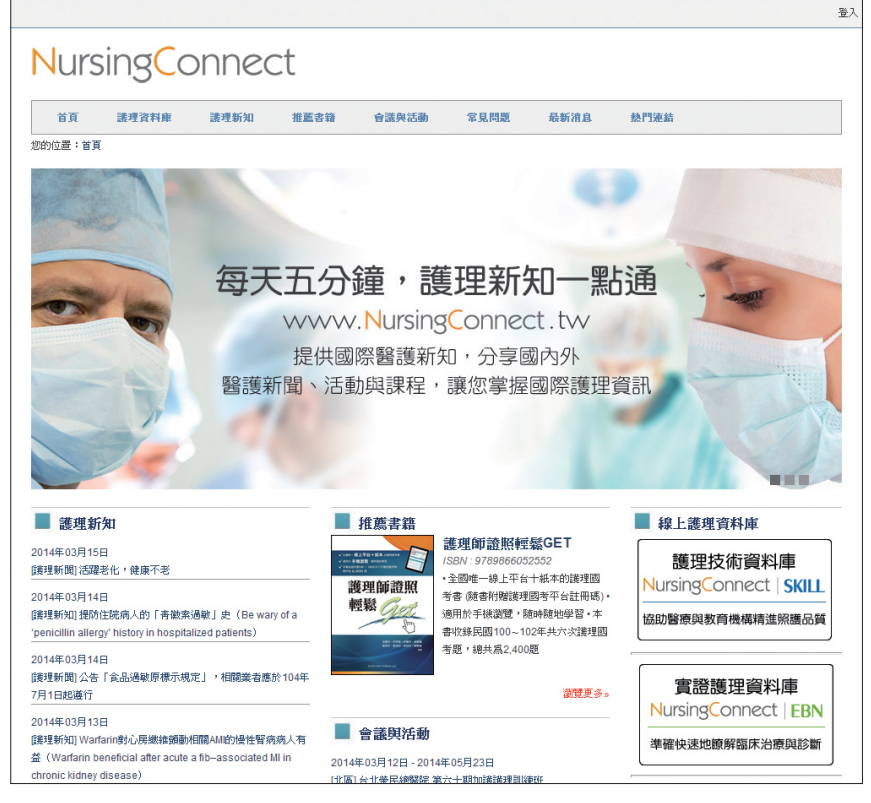

#### 步驟 4:[登入] SKILL 護理技術資料庫,填寫帳號密碼,機構代碼可省略

| NursingConnect   SKILL                                                             |                                                                                                    | 登入    | ₩X<br>図 |
|------------------------------------------------------------------------------------|----------------------------------------------------------------------------------------------------|-------|---------|
| wide about                                                                         | Numine Common Mill A                                                                                                    | 84    |         |
| 史·少 員 354<br>諸點擊以下連結以得到更多資訊:                                                       | rursing.comectm.7                                                                                                    | 機構代碼: | 登入      |
| <ul> <li>內容來源</li> <li>書題委員園深</li> <li>技術演算</li> <li>編輯流程</li> <li>名見問題</li> </ul> | 您通往獲理數育與新知最佳的管道<br>NatissityConnexa目前的是一株在的学校這種變種影子在,亦含含種類和模型技術<br>與基礎還的學習法。有等各種最上述與型種物的定。這所有種類關本人可能轉換<br>定時是一些就是和軟化的構成。其他和軟化的一些一時不能是有能力。<br>能和此一個的一個一個一個一個一個一個一個一個一個一個一個一個一個一個一個一個一個一個 |       |         |

#### TOPIC 2 - 學習項目清單

步驟1: 滑鼠移至護理技術資料庫 > 學員工具 > 學習項目清單

| 護理技術 | 資料庫 | 實證證 | <b>建理資料庫</b> | 醫療品質與病人安全 |
|------|-----|-----|--------------|-----------|
| 學習報告 |     |     |              |           |
| 學員工具 | 學習記 | 錄   |              |           |
|      | 學習項 | 目清軍 |              |           |
|      | 搜尋記 | 錄   |              |           |
|      | 學習證 | 明單  |              |           |
| 瀏覽方  | 式   |     |              |           |

步驟 2: 點選學習項目清單, 再點選老師的學習項目名稱

步驟 3: 點選每一個老師指派的學習技術 (例如: 氣切照口護理)

| 學習項目清單                     |            |            |    |      |       |
|----------------------------|------------|------------|----|------|-------|
|                            |            |            |    |      | ☞完成學習 |
| 學習項目名稱                     | 開始日期       | 結束日期       | 測驗 | 查    | 核表    |
| Tesing 111                 | 2010/10/18 | 2010/10/29 | 是  | 教師查核 | 自我查核  |
| Test                       | 2010/11/09 | 2010/11/24 | 是  | 教師查核 | 自我查核  |
| Checklist test             | 2010/11/11 | 2010/11/23 | 否  | 教師查核 | 自我查核  |
| Test + checklist for Ortho | 2010/11/19 | 2010/11/16 | 是  | 教師查核 | 自我查核  |
| 上線測試123                    | 2010/12/20 | 2010/12/21 | 是  | 教師查核 | 自我查核  |
| 著¥組問題測試                    | 2010/12/20 | 2010/12/24 | 否  | 教師查核 | 自我查核  |
| 導尿管                        | 2011/01/03 | 2011/01/08 | 是  | 教師查核 | 自我查核  |

步驟4:每一種技術包含7大內容,各需瀏覽並線上測驗,才算完成學習

| 護理t                                                                                                    | 支術         |               |          |          |                                                                                                    |    |      |          |
|----------------------------------------------------------------------------------------------------|------------|---------------|----------|----------|----------------------------------------------------------------------------------------------------|----|------|----------|
| 制動                                                                                                    | 設備 (Immobi | ilization Dev | /ices)   |          |                                                                                                    |    |      | 🇞 होर्टा |
|                                                                                                    |            |               | <b>*</b> | <b>S</b> |                                                                                                    | 迷  | E    |          |
|                                                                                                    | 技術步驟快覽     | 查核表           | 用物       | 測驗       | 示範影片                                                                                                    | 圖示 | 延伸閱讀 |          |
|                                                                                                    |            |               |          | 技術步驟快覽   | t in the second second s |    |      |          |
| <ol> <li>         許估病人因支架/副木/吊帶或制動造成皮膚破損的危險性,檢查預接觸到支撐裝置的皮膚。     </li> <li>         進行職能或物理治療會診,以確認預使用的支架種類、理想身體擺位和活動量,以及允許的移動。         3. 評估病人對於額外的輔具之需求,如手杖、助行器、拐杖。         4. 說明支架/副木/吊帶的使用理由,並示範這些裝置如何運作。     </li> </ol> |            |               |          |          |                                                                                                    |    |      |          |

## TOPIC 3 - 學員學習報告

步驟1: 滑鼠移至護理技術資料庫 > 學習報告 > 學員學習報告

| 護理技術 | 資料庫 | 實證護理資料庫  | 醫療品質與病人安全 |
|------|-----|----------|-----------|
| 學習報告 | 學員學 | 習報告      |           |
| 學員工具 | 自我學 | 習之護理技術報告 |           |
|      | 測驗成 | 績一覽表     |           |

步驟 2:點選學員學習報告·設定時間再點搜尋·系統會列出搜尋時間內由老師 指定的學習項目的技術學習歷程。

| 學員學習報告 |                |                            |
|--------|----------------|----------------------------|
| 日期間隔:  | 2012 • / 3 • / | 10 ▼ 至 2014 ▼ / 3 ▼ / 17 ▼ |
| 搜尋     | 輸出至Excel       |                            |
|        |                |                            |

步驟 3:點擊輸出至 EXCEL 即可將此報告存檔。

| 學員學習報告 |            |             |            |            |           |
|--------|------------|-------------|------------|------------|-----------|
| 日期間隔:  | 2012 🔻 / 3 | ▼/10▼至      | 2014 🔻 / 3 | 3 ▼ / 17 ▼ |           |
| 搜尋     | 輸出至Excel   |             |            |            |           |
| 學習項目   | 技術名        | ii          |            | 學習任務指派老師   | 學員        |
| ACLS   | 急診初期       | <b>处</b> 評估 |            | 38 MB/0    | 1946.000  |
| ACLS   | 急診次編       | 处評估         |            | All Party  | Face Sec. |
| ACLS   | 暢通呼引       | 暢通呼吸道       |            | All Plans  | Free New  |
| ACLS   | 移除呼吸       | 發道內的異物      |            | 31 (1963)  | The Res   |

#### TOPIC 4 - 自我學習之護理技術報告

步驟1: 滑鼠移至護理技術資料庫 > 學習報告 > 自我學習之護理技術報告

| 護理技術 | 資料庫 | 實證護理資料庫  | 醫療品質與病人安全 |
|------|-----|----------|-----------|
| 學習報告 | 學員學 | 習報告      |           |
| 學員工具 | 自我學 | 習之護理技術報告 |           |
|      | 測驗成 | 績一覽表     |           |

步驟 2:點選自我學習之護理技術報告·設定時間再點搜尋·系統會列出搜尋時 間內由自己學習(非老師指派)的各項技術學習歷程。

| 自我學習之護理 | 技術報告                                      |
|---------|-------------------------------------------|
| 日期間隔:   | 2014 ▼ / 3 ▼ / 10 ▼ 至 2014 ▼ / 3 ▼ / 17 ▼ |
| 搜尋      |                                           |
|         |                                           |
|         |                                           |

| 自我學習之護理技術報告 |              |                     |             |  |  |
|-------------|--------------|---------------------|-------------|--|--|
| 日期間隔:       | 2011 🔻 / 3 🔻 | / 10 ▼ 至 2014 ▼ / 3 | ▼ / 17 ▼    |  |  |
| 搜尋          | I            |                     |             |  |  |
| 技術名稱        |              | 學習任務指滅老師            | 學員          |  |  |
| 助聽器護理       |              | 自我學習                | Terms West  |  |  |
| 心尖脈脈搏測量     |              | 自我學習                | Terms House |  |  |
| 氣切造口護理      |              | 自我學習                | Teles Mills |  |  |

# NursingConnect | SKILL 線上中文護理技術平台

www.nursingconnect.tw